# S ( LAR connect Android

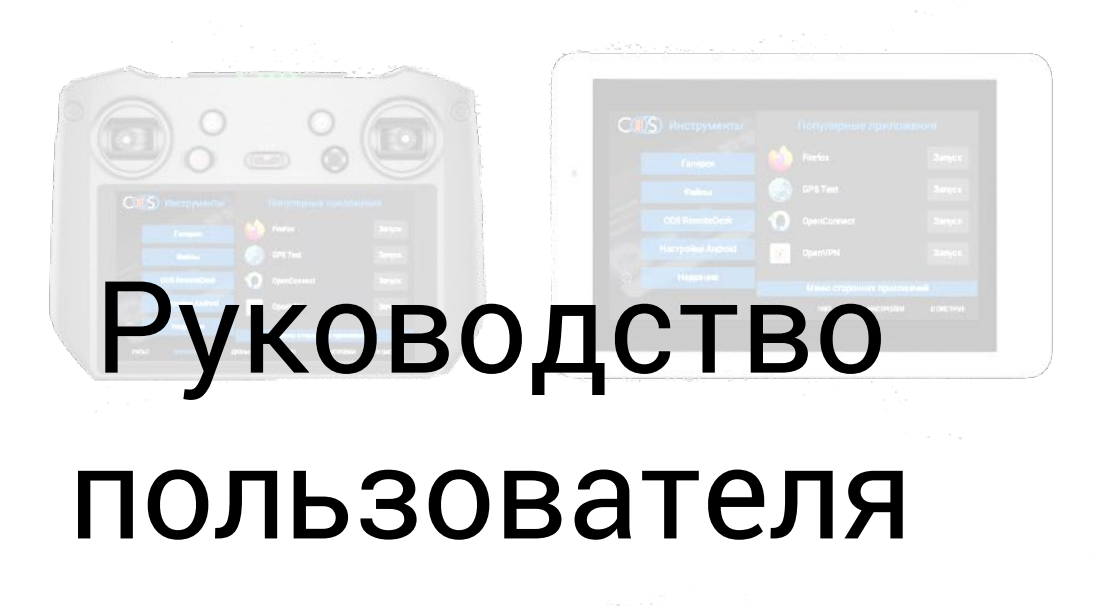

Редакция от 27.06.2025

## S ( LAR connect

- 1. <u>SolarConnect (Android)</u>
- 2. Трансляция экрана контроллера СОЅ на мобильные устройства.
- 3. <u>Настройки SolarConnect</u>

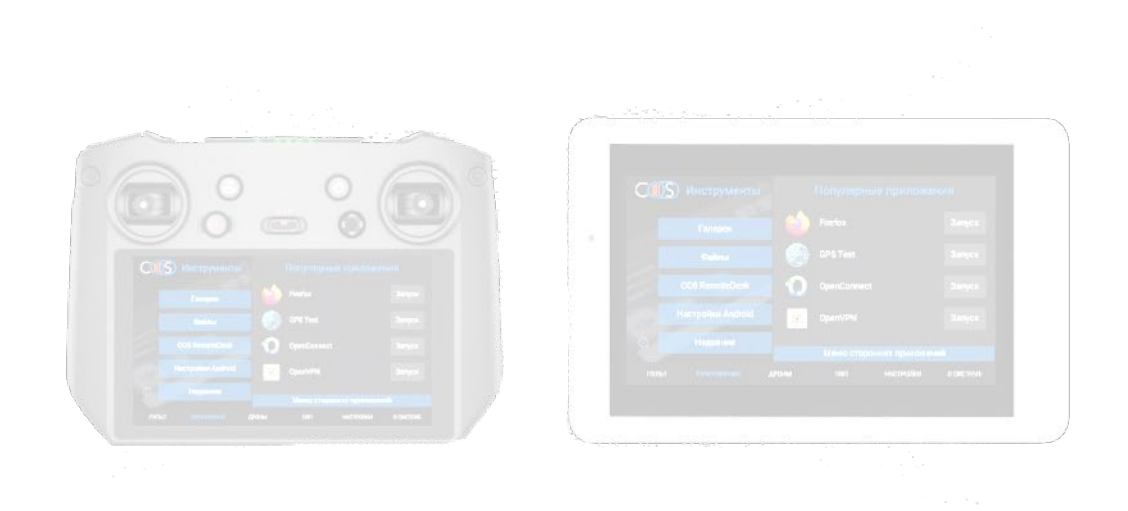

## SolarConnect (Android)

Приложение доступно для Android и Apple IOS.

#### Приложение позволяет:

- **Г** просматривать публичные трансляции в Solar 2.0.
- подключаться к экрану устройств на базе системы COS
- просматривать изображение и передавать нажатия на экран
- задержка трансляции от 35мс
- переключать светлую и темную тему
- использовать панель навигации в режиме просмотра стрима
- отправлять команды на дрон через меню команд
- выбрать язык интерфейса
- использовать широкоформатный экран

Для работы требуется устройство с прошивкой COS, подключение к Wi-Fi или точке доступа устройства.

Обращаем внимание, что приложение может не работать на некоторых моделях смартфонов / планшетов с модифицированными прошивками (например ColorOS и пр.) Приложение доступно для скачивания в нашем <u>боте</u>.

| Selar connect                                                              | Настройки                                                                       |   |  |  |
|----------------------------------------------------------------------------|---------------------------------------------------------------------------------|---|--|--|
| Трансляция и управление устройствами<br>COS 3 и COS 4                      | Выберите язык:                                                                  | _ |  |  |
| Веб-трансляция<br>просмотр публичных трансляций в<br>Solar 2.0             | Тема приложения:<br>Системная<br>Соотношение сторон экрана:<br>() 16:9 () 16:10 | • |  |  |
|                                                                            | Только просмотр                                                                 |   |  |  |
| Карансляция<br>просмотр трансляций и управление<br>для сетей без интернета | Навигация                                                                       |   |  |  |
| en:330 🙃 🖬 🛱                                                               | Сохранить                                                                       |   |  |  |

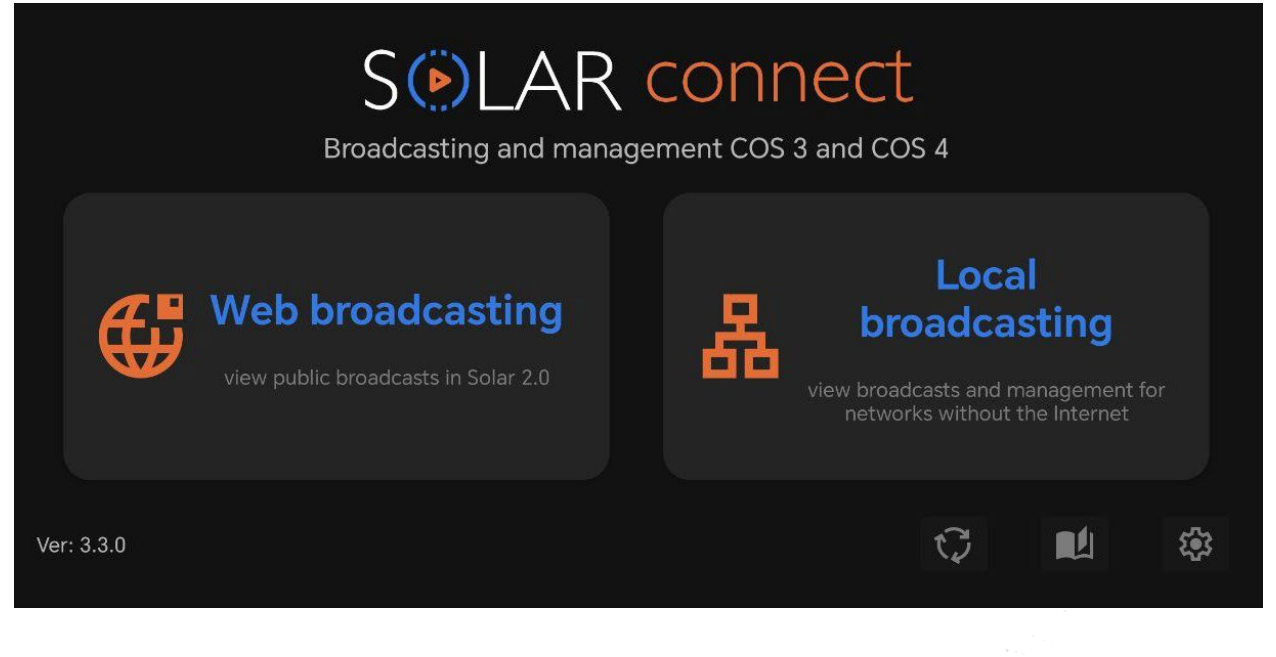

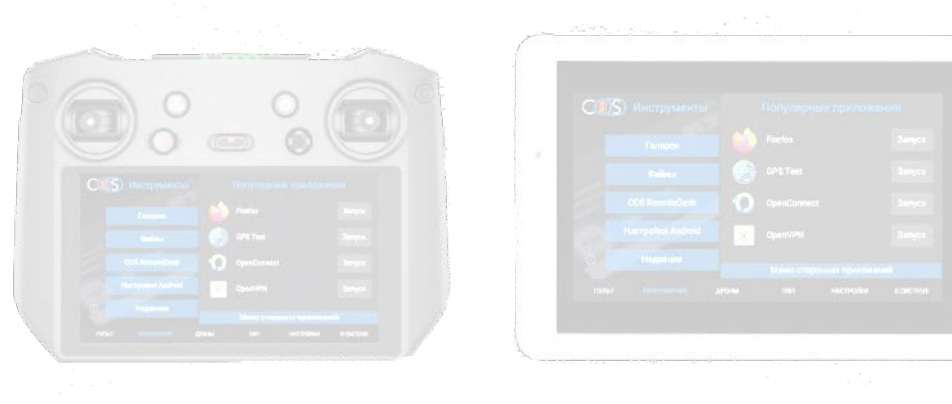

.

 $D_{\rm eff}(\mathbf{x}) = \sqrt{1-2} \left( \frac{1}{2} + \frac{1}{2} + \frac{1}{2} \right) \left( \frac{1}{2} + \frac{1}{2} + \frac{1}{2} + \frac{1}{2} \right) \left( \frac{1}{2} + \frac{1}{2} + \frac{1}{2} + \frac{1}{2} \right) \left( \frac{1}{2} + \frac{1}{2} + \frac{1}{2} + \frac{1}{2} + \frac{1}{2} \right)$ 

and Marcoland State and a second

## Трансляция экрана контроллера COS на мобильные устройства.

COS позволяет запустить трансляцию изображения в реальном времени с пульта DJI на устройствах на <u>базе Android и IOS по сети WiFi</u> с помощью <u>SolarConnect</u> а так же <u>на ноутбуки и</u> <u>ПК на базе Windows</u> в Companion по Wi Fi и USB подключению.

Планшет полностью дублирует нажатия на экран пульта, а на Windows управление происходит при помощи мыши.

Задержка не более 35-40мс при стабильном канале передачи Wi-Fi 6

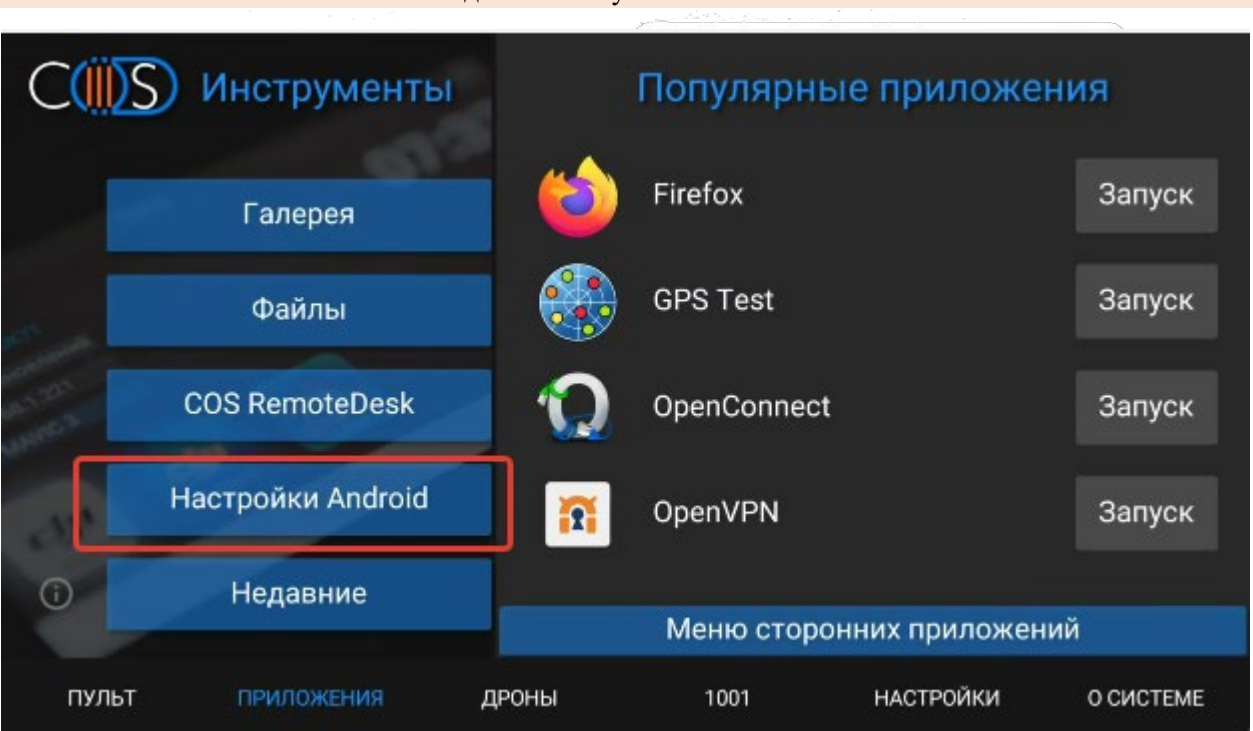

Подключаем пульт к сети Wi Fi

|                                              |                                                                                                    | ÷¶t 🛄 98 %                              |
|----------------------------------------------|----------------------------------------------------------------------------------------------------|-----------------------------------------|
| <b>?</b>                                     | <b>Сеть и Интернет</b><br>Wi-Fi, моб. сети, передача данных и точка доступа                                                                            |                                         |
| 60                                           | Подключенные устройства<br>Bluetooth                                                                                                    |                                         |
|                                              | Приложения и уведомления<br>Недавние приложения, приложения по умолчанию                                                                               |                                         |
|                                              | Батарея<br>Уровень заряда – 98 %. Заряда хватит примерно до 6:00 PM.                                                                                   |                                         |
| ٩                                            | Экран<br>Обои, спящий режим, размер шрифта                                                                                                    |                                         |
| ব্য                                          | Звук                                                                                                    |                                         |
|                                              |                                                                                                    |                                         |
| 5:05                                         |                                                                                                    | <b>≑₹ ■●</b> 99 %                       |
| 5:05<br>←                                    | Wi-Fi                                                                                                    | ¢ <b>¶</b> 🧰 99 %                       |
| 5:05<br>←                                    | Wi-Fi<br>Использовать Wi-Fi                                                                                                    | ¢ <b>₹ ■</b> 99 %                       |
| 5:05<br><del> </del>                         | Wi-Fi<br>Использовать Wi-Fi<br>RT-GPON-DAC8<br>Подключено                                                                                              | ¢ <b>♥ ■</b> 99 %                       |
| 5:05<br>←                                    | Wi-Fi<br>Использовать Wi-Fi<br>RT-GPON-DAC8<br>Подключено<br>DIR-842-D7A8                                                                              | ¢♥ ■ 999 %<br>●<br>€                    |
| 5:05<br>←<br>←                               | Wi-Fi         Использовать Wi-Fi         RT-GPON-DAC8         Подключено         DIR-842-D7A8         DIRECT-AP[TV][LG]42LA660V-ZA                     | ÷♥ ■ 999 %                              |
| 5:05<br>←<br>←                               | Wi-Fi         Использовать Wi-Fi         RT-GPON-DAC8         Подключено         DIR-842-D7A8         DIRECT-AP[TV][LG]42LA660V-ZA         HUAWEI-PvrN | ÷ ♥ ● 99 %                              |
| 5:05<br>←<br>4<br>√4<br>√4<br>√4<br>√4<br>√4 | Wi-Fi<br>Использовать Wi-Fi<br>RT-GPON-DAC8<br>Подключено<br>DIR-842-D7A8<br>DIRECT-AP[TV][LG]42LA660V-ZA<br>HUAWEI-PvrN<br>MTSRouter_2.4GHz_032061    | ÷ ♥ I I I I I I I I I I I I I I I I I I |

## Внимание! Планшет и пульт должны находится в одной сети Wi Fi

На устройстве Android запускаем SolarConnect, выбираем «Автономная трансляция»

Вводим IP адрес пульта и выбираем разрешение видео и битрейт, в зависимости от вашего интернет-трафика

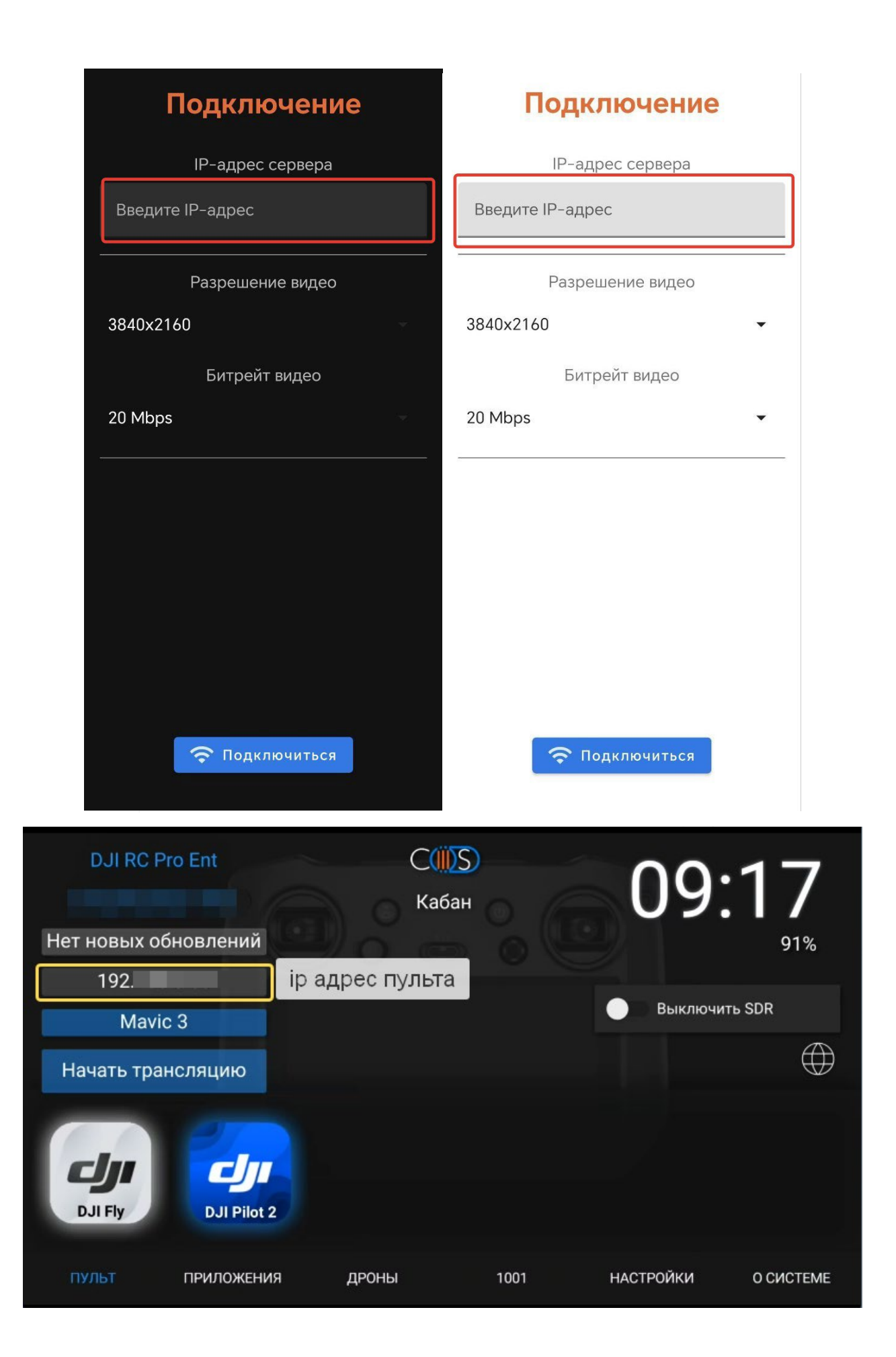

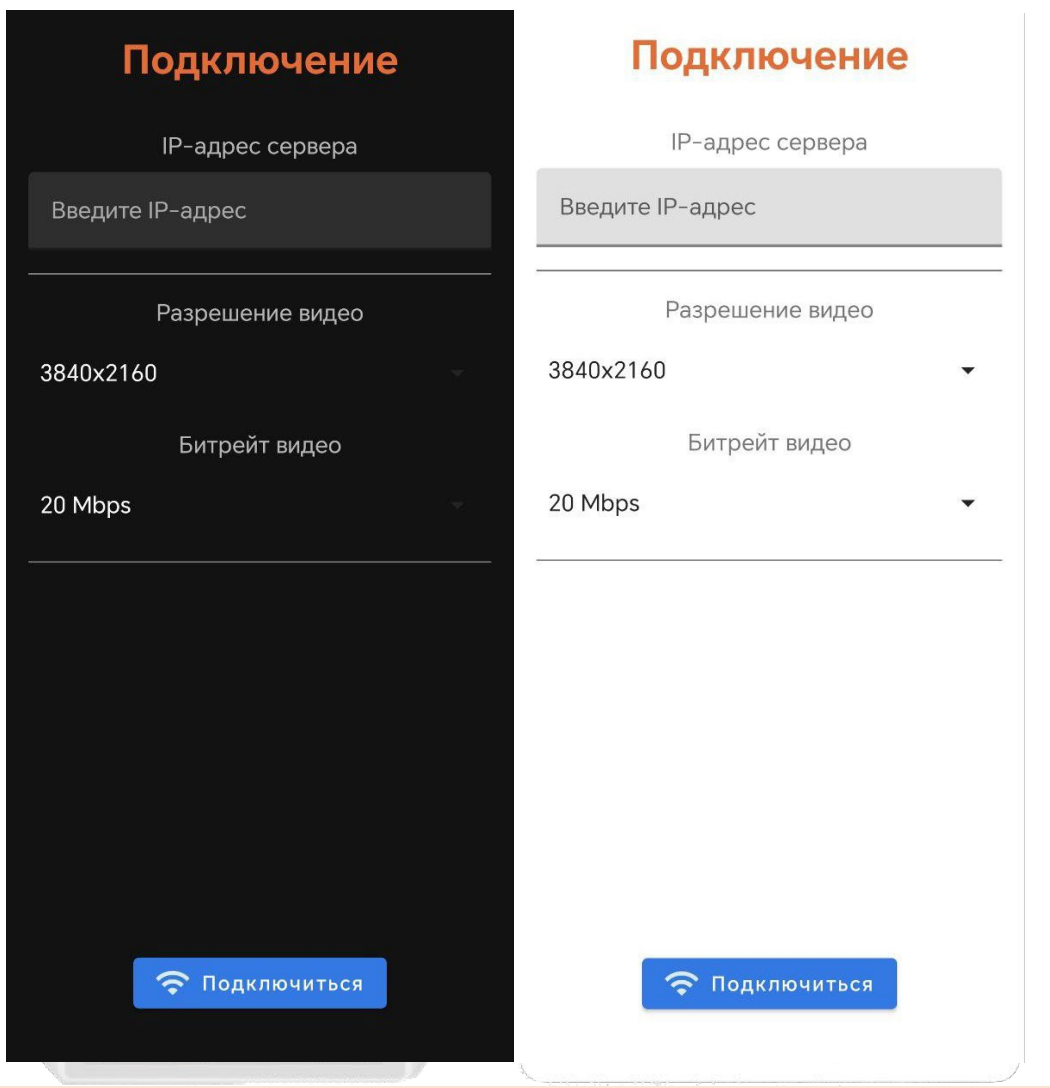

## Нажимаем кнопку "ПОДКЛЮЧИТЬСЯ"

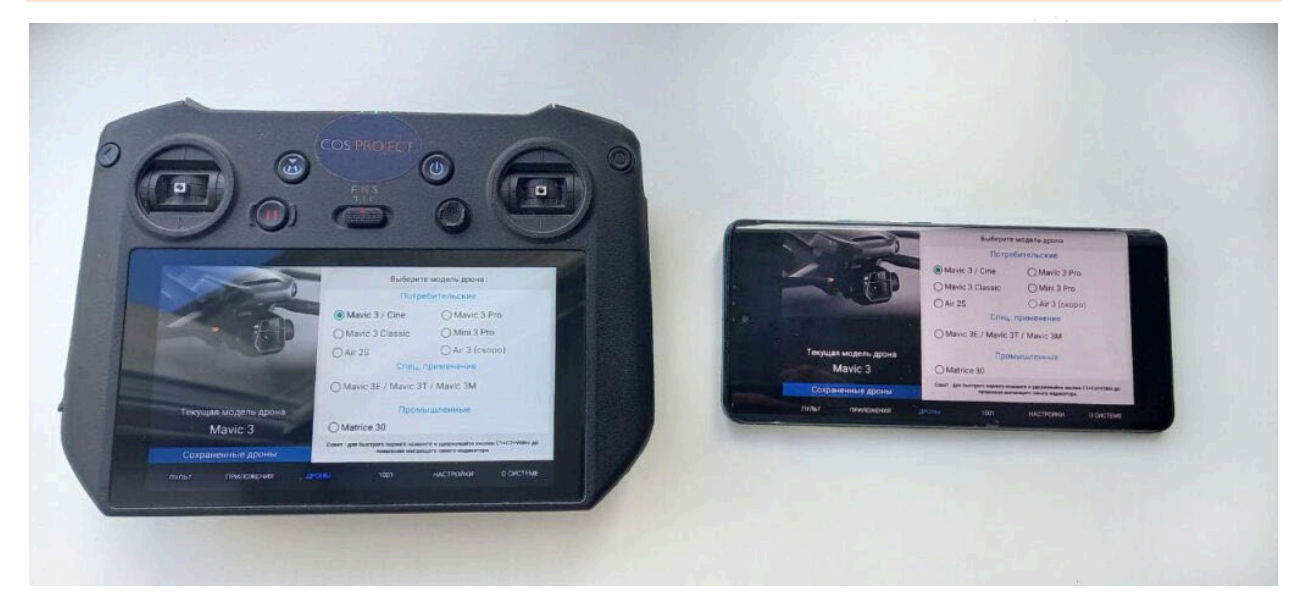

## Настройки SolarConnect

В данном разделе находятся настройки приложения SolarConnect для Android.

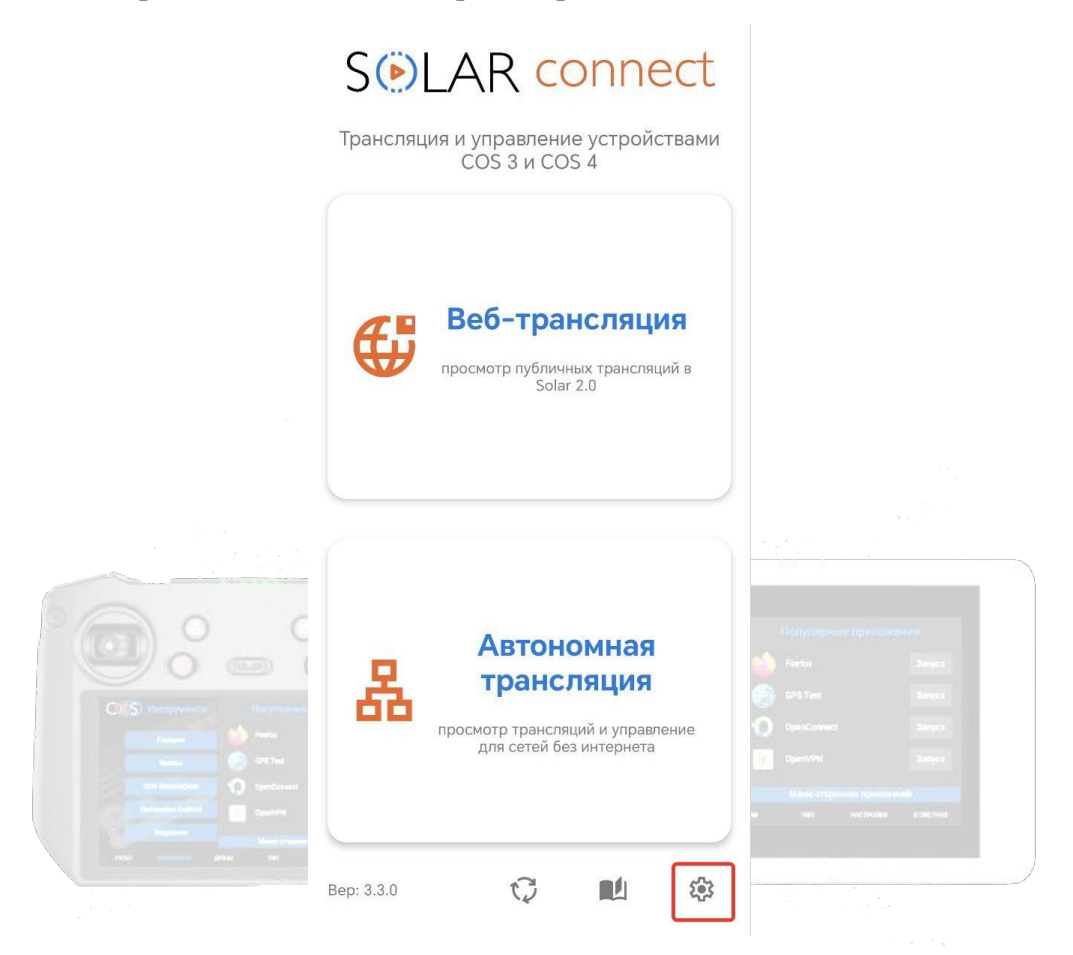

Для перехода к настройкам необходимо нажать на значок шестерёнки, расположенный на главном экране приложения. Здесь вы можете управлять внешним видом интерфейса, режимами управления и другими функциями, адаптируя работу приложения под свои задачи и предпочтения.

### Выбор языка интерфейса

Приложение поддерживает мультиязычность — пользователь может выбрать язык интерфейса из предложенного списка (например, русский или английский), после чего выбранный язык будет автоматически применяться при последующих запусках приложения.

### Тема приложения

В Настройках приложения поддерживается переключение между светлой и тёмной темой вручную, а также возможность использовать системную тему — оформление интерфейса будет автоматически соответствовать настройкам операционной системы устройства.

### Широкоформатный экран

Поддерживается отображение интерфейса на широкоформатных экранах (16:9 / 16:10), включая планшеты и внешние дисплеи. Интерфейс адаптируется под доступное пространство за счёт динамического масштабирования элементов, перераспределения блоков управления и оптимизации

пользовательского опыта — важные кнопки и панели остаются доступными и удобными для взаимодействия независимо от размера и ориентации экрана.

## Настройки

| Выберите язык:             | Системный<br>Системная |              |   |  |
|----------------------------|------------------------|--------------|---|--|
| Тема приложения:           |                        |              |   |  |
| Соотношение сторон экрана: |                        | 16:9 () 16:1 | 0 |  |
| Только просмотр            |                        |              |   |  |
| Сохранить                  |                        |              |   |  |
| Сохранить                  |                        |              |   |  |

Интерфейс трансляции адаптивен —в настройках пользователь может переключаться между режимами «только просмотр» и «навигация». Кроме того, в «Автономной трансляции» доступны параметры управления качеством изображения, включая выбор разрешения видео и настройку битрейта. Пользователь сам выбирает разрешение экрана и битрейт в зависимости от пропускной способности его интернет-канала.

| Настройки                                                                                                    | Подключение                                                                        | Подключение                                                                                                    |  |  |  |  |
|----------------------------------------------------------------------------------------------------|------------------------------------------------------------------------------------|----------------------------------------------------------------------------------------------------|--|--|--|--|
| Выберите язык:<br>Системный -                                                                                       | IP-адрес сервера<br>Введите IP-адрес                                               | IP-адрес сервера<br>Введите IP-адрес                                                                                    |  |  |  |  |
| Тема приложения:<br>Системная •                                                                                     | Разрешение видео                                                                   | Разрешение видео                                                                                                    |  |  |  |  |
| Соотношение сторон экрана:<br><ul> <li>16:9</li> <li>16:10</li> </ul> Голько просмотр <ul> <li>Навигация</li> </ul> | 1920x1080<br>15 Mbps<br>12 Mbps<br>10 Mbps<br>8 Mbps<br>6 Mbps<br>4 Mbps<br>2 Mbps | <ul> <li>3840x2160</li> <li>2560x1440</li> <li>1920x1080</li> <li>1280x720</li> <li>800x448</li> <li>640x360</li> </ul> |  |  |  |  |
| Сохранить                                                                                                    | 1 Mbps                                                                             | 🗢 Подключиться                                                                                                    |  |  |  |  |

#### Панель навигации в режиме стрима

В режиме стрима доступна интерактивная панель навигации, обеспечивающая быстрый доступ к основным функциям управления. Она включает кнопки «Назад», «Домой», «Меню команд» для отправки команд на дроном, а также предоставляет возможность оперативно отключать дрон от пульта и виртуальную клавиатуру на подключённом устройстве.

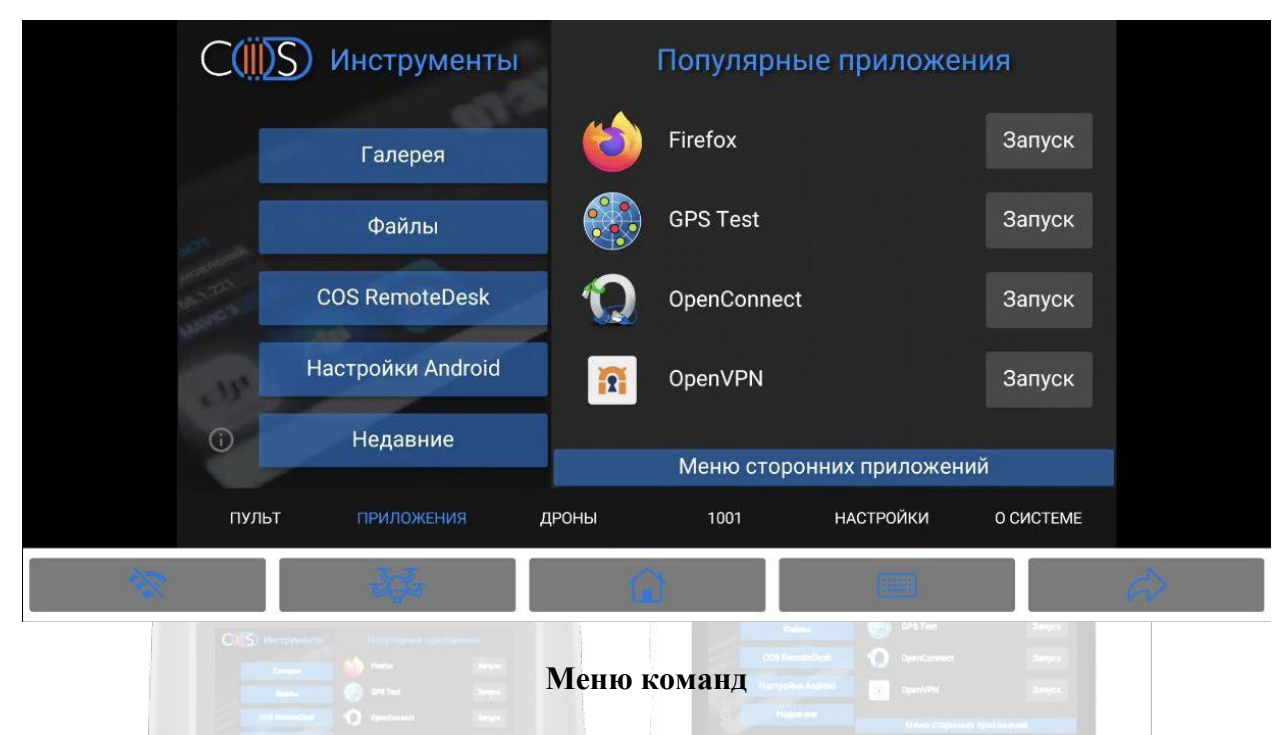

Дополнительно приложение интегрирует специальное меню для дронов — «Меню команд». Оно позволяет отправлять команды на дрон в реальном времени. Меню доступно непосредственно во время просмотра трансляции.

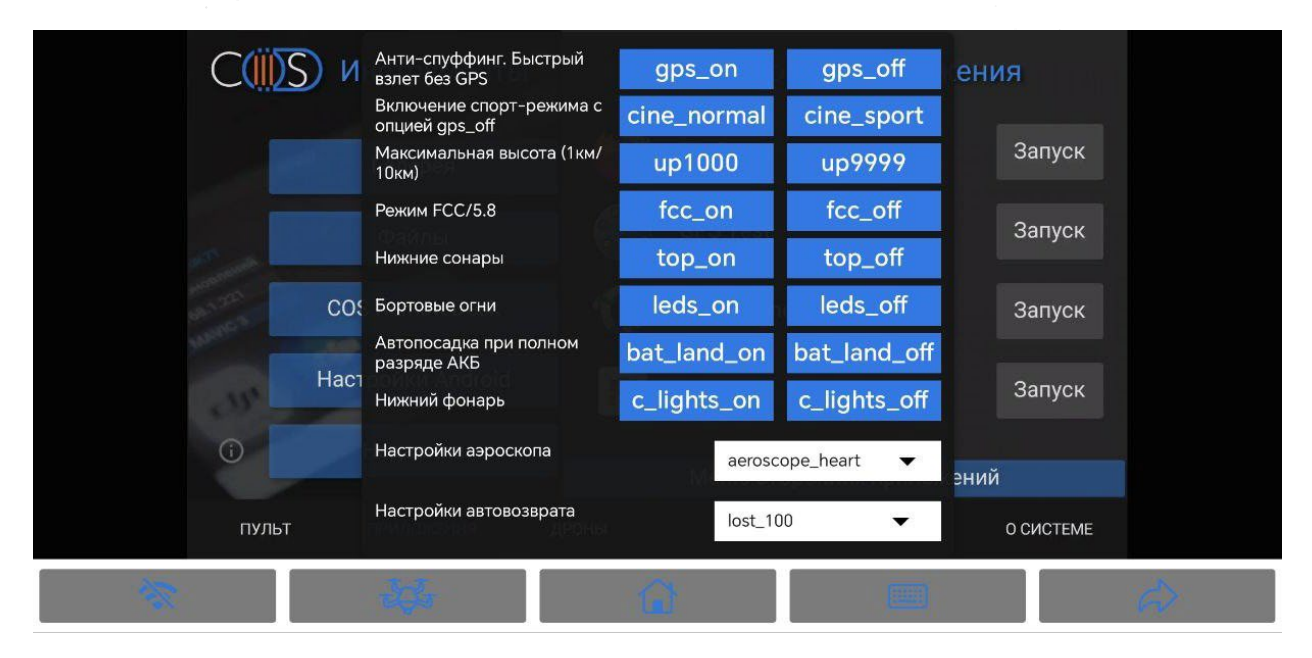

## Инструкция PDF

PDF-руководство доступно прямо в интерфейсе приложения на главном экране — открывайте инструкцию в один клик, экономьте время и работайте увереннее. Руководство загружается

автоматически и сохраняется на устройстве, поэтому доступно офлайн — удобно при работе в полевых условиях.

| SELAR connect<br>Трансляция и управление устройствами<br>COS 3 и COS 4 |                                                        |                                                | t<br>и |                                                                     |                               |  |
|------------------------------------------------------------------------|--------------------------------------------------------|------------------------------------------------|--------|---------------------------------------------------------------------|-------------------------------|--|
| ¢                                                                      | Веб-тран<br>просмотр публичны<br>Solar 2               | <b>ІСЛЯЦИЯ</b><br>их трансляций в<br>2.0       |        |                                                                     |                               |  |
| 品                                                                      | Автоно<br>трансл<br>просмотр трансляц<br>для сетей без | рмная<br>Іяция<br>ий и управление<br>интернета |        |                                                                     | an cont<br>Record<br>Response |  |
| Bep: 3.3.0                                                             | Ç                                                      |                                                | 3      | pentionnest<br>pent/PM<br>U mid cmpdminth right for<br>min excended | Direct<br>Direct<br>Control   |  |